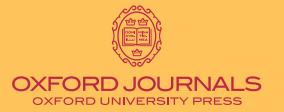

## オックスフォード・ジャーナル 検索方法

| Oxford Journals > Search                                                                                |                                                                              | 2                                                                                             |
|----------------------------------------------------------------------------------------------------|------------------------------------------------------------------------------|-----------------------------------------------------------------------------------------------|
|                                                                                                    | 詳細検索について                                                                     | HOT TIPS!                                                                                     |
| FIND RESULTS FOR:                                                                                       | www.oxfordjournals.org/japan                                                 |                                                                                               |
| Citation     DOI       Year     Volume     First Page       Format should be 10.XXXX/ <number></number> | 以下の方法で詳細検索が可能です。                                                             | ◆ クイックサーチはホームページ<br>www.oxfrodjournals.org/japan トッ                                           |
| Keywords<br>Title words: Cany, Call, Cphrase                                                            | ◆ Volume / issues / first page /<br>発行年ごとの検索                                 | プの '論文検索' ボックスをご利用くだ<br>さい。                                                                   |
| Abstract   Title                                                                                        | DOI による特定の論文検索                                                               | <ul> <li>'詳細検索'を使用すると、複数の</li> <li>雑誌や分野を指定して、より的確にお</li> </ul>                               |
| Authors                                                                                                 | AND / OR / NOT / ( ) などの記号<br>を使用したキーワード検索                                   | 採しのコンテンツを見つけることが可<br>能です。                                                                     |
| Select one or more journals or Choose one or more subject areas                                         | □<br>□<br>□<br>·<br>·<br>·<br>·<br>·<br>·<br>·<br>·<br>·<br>·<br>·<br>·<br>· | <ul> <li>イニシャルを使用して著者検索が</li> <li>可能です。(例:Lastname, F.)</li> </ul>                            |
| Arran (Cond)                                                                                            | ◆ 全オックスフォードジャーナル内で<br>の検索および選択した複数の雑誌や<br>分野に限定した検索                          | タイトル、およびタイトルの一部<br>のみ記入される場合は"クォーテーションマーク"内に入力してください。                                         |
| Hold down <control> or <apple> to select more than one journal</apple></control>                        | 発行年や論文タイプによる検索範囲                                                             | <ul> <li>しては、検系項目の横にある、</li> <li>'phrase'を選択してください。</li> <li>◆ アスタリスク(*)を加えること</li> </ul>     |
| Limit Results<br>From Jan • 1903 • through Aug • 2005 • © Standard C Condensed 10 • results per page    | るよび検索結果表示方法の指定<br>検索結果のダウンロードおよび<br>Citation Manager への保存                    | で、用語の一部のみ一致させるような<br>検索も可能です。例)phospha* と入<br>力して検索すると、phosphatase と<br>phosphateの検索結果が得られます。 |
| Sort by     Best match, C newest first       Reset form Help     SEARC                                  | n la la la la la la la la la la la la la                                     | ◆ 各誌のホームページにある 'Cite                                                                          |
| オンラインアクセス                                                                                               | $\leq$                                                                       | 行るには、<br>合った論文が掲載される度にメールで<br>お知らせするアラートサービスを利用<br>することが可能です。                                 |
| アブストラクトへのアクセスは無料です。オン<br>ライン購読をすると、1996年以降に発行された論文                                                      | νσ <b>Γ</b>                                                                  | ◆ 各誌のホームページ右上の<br>'Search' 機能を使用すると閲覧中の雑<br>誌内検索だけでなく、全オックスフォ                                 |
| の全文閲覧が可能です。注)創刊号から1995年まで<br>のアーカイブの閲覧には団体向けアーカイブコレクシ<br>ョンを購入されるか、個人向けの Pay-per-view シス                | プの<br>年間購読されていない雑誌について<br>も、ご希望の論文のみ Pay-per-view シス<br>テムを利用して購入、閲覧が可能です。   | ートジャーテルはもちろん、HignWire<br>をプラットフォームとしている他の出<br>版社の雑誌にも検索範囲を広げること<br>ができます。                     |
| テムを利用してコンテンツごとの購入が必要です。 ダウンロード可能な雑誌リストをご覧ください。                                                          | <b>注)</b> 機関購読の場合は別途申込が必要です。                                                 |                                                                                               |